政府組態基準 Palo Alto Firewall 11 TWGCB-03-005 (預告版V1.0)

> 國家資通安全研究院 中華民國113年11月

### 修訂歷史紀錄表

| 項次 | 版次  | 修訂日期      | 說明 |
|----|-----|-----------|----|
| 1  | 1.0 | 113/11/15 | 新編 |
| 2  |     |           |    |
| 3  |     |           |    |
| 4  |     |           |    |
| 5  |     |           |    |

# 目 次

| 1. | 前言   |                           | 1 |
|----|------|---------------------------|---|
|    | 1.1  | 適用環境                      | 1 |
|    | 1.2  | 項數統計                      | 1 |
|    | 1.3  | 文件發行                      | 2 |
| 2. | Palo | Alto Firewall 11 政府組態基準列表 | 3 |
| 3. | 參考   | 文獻5                       | 8 |

# 表目次

| 表 1 | Palo Alto Firewall 11 組態基準項目統計          |  |
|-----|-----------------------------------------|--|
| 表 2 | Palo Alto Firewall 11 政府組態基準列表(基本項目)    |  |
| 表3  | Palo Alto Firewall 11 WildFire 政府組態基準列表 |  |
| 表 4 | Palo Alto Firewall 11 威脅防禦政府組態基準列表      |  |
| 表 5 | Palo Alto Firewall 11 URL 過濾政府組態基準列表    |  |

1. 前言

政府組態基準(Government Configuration Baseline,以下簡稱 GCB)目的在於規範資通訊終端設備(如:個人電腦)的一致性安全設定(如:密碼長度、更新期限等),以降低成為駭客入侵管道,進而引發資安事件之疑慮。

#### 1.1 適用環境

本文件適用於運行 Palo Alto PAN-OS 11.x 版本之防火牆設備。

#### 1.2 項數統計

政府組態基準針對電腦作業環境提供一致性安全基準與實作指引,供政府 機關透過建立安全組態,提升資安防護能力。Palo Alto Firewall 11 組態基 準項目統計(詳見表 1),須部署之基本項目共計 25 項(詳見表 2),包含設備 設定、密碼政策、鑑別設定、設備服務設定、安全性設定檔及安全性政策 等 6 類別設定項目,接著再依設備所選擇使用之授權(如 WildFire、威脅防 禦及 URL 過濾),額外部署相對應之組態基準設定,包含 WildFire 組態基 準 4 項設定項目(詳見表 3)、威脅防禦組態基準 11 項設定項目(詳見表 4), 以及 URL 過濾組態基準 3 項設定項目(詳見表 5)。

| 項次 | 項目   | 類別     | 項數 | 合計 |
|----|------|--------|----|----|
| 1  | 基本項目 | 設備設定   | 5  | 43 |
|    |      | 密碼政策   | 10 |    |
|    |      | 鑑別設定   | 3  |    |
|    |      | 設備服務設定 | 2  |    |
|    |      | 安全性設定檔 | 3  |    |
|    |      | 安全性政策  | 2  |    |

表1 Palo Alto Firewall 11 組態基準項目統計

| 項次 | 項目            | 類別          | 項數 | 合計 |
|----|---------------|-------------|----|----|
| 2  | WildFire 組態基準 | WildFire 設定 | 4  |    |
| 3  | 威脅防禦組態基準      | 威脅防禦設定      | 11 |    |
| 4  | URL 過濾組態基準    | URL 過濾設定    | 3  |    |

資料來源:資安院整理

1.3 文件發行

本文件最新版本公布於國家資通安全研究院網站之「政府組態基準」專 區,網址為

https://www.nics.nat.gov.tw/core\_business/cybersecurity\_defense/GCB/ •

### 2. Palo Alto Firewall 11 政府組態基準列表

| 項次 | TWGCB-<br>ID              | 類別   | 原則設定<br>名稱              | 說明                                                                                                    | 設定方法                                                                                                    | GCB<br>設定值 |
|----|---------------------------|------|-------------------------|----------------------------------------------------------------------------------------------------|----------------------------------------------------------------------------------------------------|------------|
| 1  | TWGCB-<br>03-005-<br>0001 | 設備設定 | 於高 DP 載<br>入時<br>日<br>誌 | <ul> <li>這項原則設定決定是<br/>否於高DP載入時啟<br/>用日誌</li> <li>當設備之封包處理使<br/>用率達到100%時,<br/>可能影響服務可用<br/>性,記錄此事件將有<br/>助於排查系統效能問<br/>題</li> <li>啟用此功能後,當封<br/>包處理使用率達到<br/>100%時,系統將建<br/>立日誌以記錄該事件</li> </ul> | 登入網頁圖形介面後,執行以<br>下操作:<br>(1)上方列表點選<br>「DEVICE」<br>(2)左邊列表點選「Setup(設<br>定)」<br>(3)中間視窗點選<br>「Management(管理)」<br>(4)向下捲動至「Logging and<br>Reporting Settings(登入與<br>報告設定)」並點選右側齒<br>輪符號<br>(5)點選「Log Export and<br>Reporting(日誌匯出與報 | 啟用         |

表2 Palo Alto Firewall 11 政府組態基準列表(基本項目)

| 項次 | TWGCB-<br>ID              | 類別   | 原則設定<br>名稱              | 說明                                                                                                    | 設定方法                                                                                                    | GCB<br>設定值                                        |
|----|---------------------------|------|-------------------------|----------------------------------------------------------------------------------------------------|----------------------------------------------------------------------------------------------------|---------------------------------------------------|
|    |                           |      |                         |                                                                                                    | 告)」並勾選「Enable Log<br>on High DP Load(於高 DP<br>載入時啟用日誌)」<br>(6)點選「OK(成功)」以儲存<br>設定                                                                                                    |                                                   |
| 2  | TWGCB-<br>03-005-<br>0002 | 設備設定 | 管理介面<br>設定許可<br>的 IP 位址 | <ul> <li>這項原則設定決定是<br/>否將管理介面設定決定是<br/>否將管理介面設定為<br/>僅允許將理定IP位址<br/>或子網段進行存取</li> <li>僅允許必要之IP位<br/>址可進行管理存<br/>動管理存取應限<br/>於防火牆管理員所使<br/>用之IP位址或子網<br/>段。若開放來自其他<br/>IP位址進行管理存<br/>取,會增加透過密碼</li> </ul> | <ul> <li>登入網頁圖形介面後,執行以<br/>下操作:</li> <li>(1)上方列表點選<br/>「DEVICE」</li> <li>(2)左邊列表點選「Setup(設<br/>定)」</li> <li>(3)中間視窗點選<br/>「Interfaces(介面)」並點<br/>選「Management(管理)」</li> <li>(4)視窗右側點選「Add(新<br/>增)」,將允許的 IP 位址<br/>設定為僅限於管理設備所</li> </ul> | 僅允許設備管理員<br>使用的 IP 位址或子<br>網段進行 SSH 與<br>HTTPS 存取 |

| 項次 | TWGCB-<br>ID              | 類別   | 原則設定<br>名稱                   | 說明                                                                                                    | 設定方法                                                                                                    | GCB<br>設定值                                                  |
|----|---------------------------|------|------------------------------|----------------------------------------------------------------------------------------------------|----------------------------------------------------------------------------------------------------|-------------------------------------------------------------|
|    |                           |      |                              | 猜測、竊取帳密或其<br>他方式進行未經授權<br>存取之風險                                                                                                    | 需的 SSH 與 HTTPS 協<br>定。如果設定檔未存在,<br>請自行建立,並確認已包<br>含這些許可的 IP 位址<br>(5)點選「OK(成功)」以儲存<br>設定                                                                                  |                                                             |
| 3  | TWGCB-<br>03-005-<br>0003 | 設備設定 | 介面管理<br>設定檔許<br>可的 IP 位<br>址 | <ul> <li>這項原則設定決定是<br/>否在所有管理介面設<br/>定檔中,僅允許管理<br/>設備所需之IP位址<br/>進行SSH、HTTPS<br/>及SNMP存取</li> <li>若允許之IP位址未<br/>指定或範圍過大,攻<br/>擊者可能從非預期之<br/>位置(如網際網路)嘗<br/>試存取管理介面</li> </ul> | 登入網頁圖形介面後,執行以<br>下操作:<br>(1)上方列表點選<br>「NETWORK」<br>(2)左邊列表點選「Network<br>Profiles(網路設定檔)」,<br>並點選「Interface<br>Mgmt(介面管理)」<br>(3)檢視現有的介面管理設定<br>檔,若存在,則點選其名<br>稱,無則點選視窗下方之 | 僅允許設備管理員<br>使用的 IP 位址或子<br>網段進行 SSH、<br>HTTPS 及 SNMP 存<br>取 |

| 項<br>次 | TWGCB-<br>ID              | 類別   | 原則設定<br>名稱                             | 說明                                                                                                    | 設定方法                                                                                                    | GCB<br>設定值 |
|--------|---------------------------|------|----------------------------------------|----------------------------------------------------------------------------------------------------|----------------------------------------------------------------------------------------------------|------------|
|        |                           |      |                                        | <ul> <li>確保在安全政策規則<br/>集底部存在一條「拒<br/>絕任何/所有流量」</li> <li>的安全政策,可透過<br/>要求明確許可用來進<br/>行設備管理存取之安<br/>全政策,提供額外保<br/>護</li> </ul>                            | 「Add(新增)」以新增一個<br>設定檔<br>(4)在每個設定檔中,指定允<br>許進行 SSH、HTTPS 及<br>SNMP 存取的 IP 位址<br>(5)點選「OK(成功)」以儲存<br>設定                                                                                   |            |
| 4      | TWGCB-<br>03-005-<br>0004 | 設備設定 | 管理介面<br>設定的<br>HTTP 與<br>Telnet 選<br>項 | <ul> <li>這項原則設定決定是<br/>否啟用管理介面設定<br/>之 HTTP 與 Telnet 選<br/>項</li> <li>若使用 HTTP 或<br/>Telnet 等明文傳輸協<br/>定進行管理存取,攻<br/>擊者可利用中間人攻<br/>擊伺機取得管理員帳</li> </ul> | <ul> <li>登入網頁圖形介面後,執行以</li> <li>下操作:</li> <li>(1)上方列表點選</li> <li>「DEVICE」</li> <li>(2)左邊列表點選「Setup(設定)」</li> <li>(3)中間視窗點選</li> <li>「Interfaces(介面)」並點</li> <li>選「Management」</li> </ul> | 停用         |

| 項次 | TWGCB-<br>ID              | 類別   | 原則設定<br>名稱                              | 說明                                                                                                    | 設定方法                                                                                                    | GCB<br>設定值 |
|----|---------------------------|------|-----------------------------------------|----------------------------------------------------------------------------------------------------|----------------------------------------------------------------------------------------------------|------------|
|    |                           |      |                                         | 密與其他設備管理相<br>關敏感資訊                                                                                                    | <ul> <li>(4)取消勾選「HTTP」與</li> <li>「Telnet」</li> <li>(5)點選「OK(成功)」以儲存</li> <li>設定</li> </ul>                                                                                                    |            |
| 5  | TWGCB-<br>03-005-<br>0005 | 設備設定 | 介面管理<br>設定檔的<br>HTTP 與<br>Telnet 選<br>項 | <ul> <li>這項原則設定決定是<br/>否啟用介面管理設定<br/>檔的 HTTP 與 Telnet<br/>選項</li> <li>若使用 HTTP 或<br/>Telnet 等明文傳輸協<br/>定進行管理存取,攻<br/>擊者可利用中間人攻<br/>擊者可利用中間人攻<br/>擊自機取得管理員帳<br/>密與其他設備管理相<br/>關敏感資訊</li> </ul> | <ul> <li>登入網頁圖形介面後,執行以<br/>下操作:</li> <li>(1)上方列表點選<br/>「NETWORK」</li> <li>(2)左邊列表點選「Network<br/>Profiles(網路設定檔)」,<br/>並點選「Interface<br/>Mgmt(介面管理)」</li> <li>(3)點選視窗中每一個設定<br/>檔,並取消勾選<br/>「HTTP」與「Telnet」</li> <li>(4)點選「OK(成功)」以儲存<br/>設定</li> </ul> | 停用         |

| 項<br>次 | TWGCB-<br>ID              | 類別   | 原則設定<br>名稱         | 說明                                                                                                    | 設定方法                                                                                                    | GCB<br>設定值 |
|--------|---------------------------|------|--------------------|----------------------------------------------------------------------------------------------------|----------------------------------------------------------------------------------------------------|------------|
| 6      | TWGCB-<br>03-005-<br>0006 | 密碼政策 | <b>最小密碼</b><br>複雜性 | <ul> <li>這項原則設定決定是<br/>否啟用最小密碼複雜<br/>性功能</li> <li>密碼複雜性建議源自<br/>美國政府組態基準<br/>(USGCB)、常見弱點<br/>列舉(Common<br/>Weakness<br/>Enumeration)及CIS<br/>發布之基準</li> <li>無論是針對管理介面<br/>的直接攻擊,或是針<br/>對所捕獲之密碼雜<br/>之感稱之對較難破解</li> </ul> | <ul> <li>登入網頁圖形介面後,執行以<br/>下操作:</li> <li>(1)上方列表點選<br/>「DEVICE」</li> <li>(2)左邊列表點選「Setup(設定)」</li> <li>(3)中間視窗點選<br/>「Management(管理)」</li> <li>(4)向下捲動至「Minimum<br/>Password Complexity(最小<br/>密碼複雜性)」並點選右側<br/>齒輪符號</li> <li>(5)勾選「Enabled(已啟用)」</li> <li>(6)點選「OK(成功)」以儲存<br/>設定</li> </ul> | 啟用         |

| 項<br>次 | TWGCB-<br>ID              | 類別   | 原則設定<br>名稱 | 說明                                                                                                    | 設定方法                                                                                                    | GCB<br>設定值 |
|--------|---------------------------|------|------------|----------------------------------------------------------------------------------------------------|----------------------------------------------------------------------------------------------------|------------|
|        |                           |      |            | <ul> <li>應啟用最小密碼複雜</li> <li>性,以進一步設定密</li> <li>碼原則相關項目</li> </ul>                                                                                          |                                                                                                    |            |
| 7      | TWGCB-<br>03-005-<br>0007 | 密碼政策 | 密碼最小長度     | <ul> <li>這項原則設定決定密<br/>碼須包含之最小長度</li> <li>建議採用較長之密</li> <li>建議採魚較長之密</li> <li>碼,這樣無論是針對管理介面的直接攻</li> <li>擊,或針對捕獲之密</li> <li>碼雜湊值進行攻擊,<br/>都更難破解</li> </ul> | <ul> <li>登入網頁圖形介面後,執行以<br/>下操作:</li> <li>(1)上方列表點選<br/>「DEVICE」</li> <li>(2)左邊列表點選「Setup(設定)」</li> <li>(3)中間視窗點選<br/>「Management(管理)」</li> <li>(4)向下捲動至「Minimum<br/>Password Complexity(最小<br/>密碼複雜性)」並點選右側<br/>齒輪符號</li> <li>(5)將「Minimum Length(最小<br/>長度)」設定為12以上</li> </ul> | 12以上       |

| 項<br>次 | TWGCB-<br>ID              | 類別   | 原則設定<br>名稱         | 說明                                                                                                    | 設定方法                                                                                                    | GCB<br>設定值 |
|--------|---------------------------|------|--------------------|----------------------------------------------------------------------------------------------------|----------------------------------------------------------------------------------------------------|------------|
|        |                           |      |                    |                                                                                                    | (6)點選「OK(成功)」以儲存<br>設定                                                                                                    |            |
| 8      | TWGCB-<br>03-005-<br>0008 | 密碼政策 | 密碼最小<br>大寫字母<br>數量 | <ul> <li>這項原則設定決定密<br/>碼至少須包含之大寫<br/>字母個數</li> <li>此器會檢查所有新<br/>密合。以確保其至少<br/>包含。(A到Z)</li> <li>此為多項設定之一,<br/>綜合這具有設定可確保<br/>密碼具力破解<br/>與字典攻擊</li> </ul> | <ul> <li>登入網頁圖形介面後,執行以<br/>下操作:</li> <li>(1)上方列表點選<br/>「DEVICE」</li> <li>(2)左邊列表點選「Setup(設定)」</li> <li>(3)中間視窗點選<br/>「Management(管理)」</li> <li>(4)向下捲動至「Minimum<br/>Password Complexity(最小<br/>密碼複雜性)」並點選右側<br/>齒輪符號</li> <li>(5)將「Minimum Uppercase<br/>Letters(最小大寫字母數<br/>量)」設定為1以上</li> </ul> | 1以上        |

| 項<br>次 | TWGCB-<br>ID              | 類別   | 原則設定<br>名稱  | 說明                                                                                                    | 設定方法                                                                                                    | GCB<br>設定值 |
|--------|---------------------------|------|-------------|----------------------------------------------------------------------------------------------------|----------------------------------------------------------------------------------------------------|------------|
|        |                           |      |             |                                                                                                    | (6)點選「OK(成功)」以儲存<br>設定                                                                                                    |            |
| 9      | TWGCB-<br>03-005-<br>0009 | 密碼政策 | 密碼最小<br>小數量 | <ul> <li>這項原則設定之小寫<br/>項原少須包含之小寫<br/>早一個數</li> <li>此一個一個數</li> <li>此一個一個數</li> <li>一一一個一個數</li> <li>一一一個一個數</li> <li>一一一個一個數</li> <li>一一一個一個數</li> <li>一一一個一個數</li> <li>一一一個一個數</li> <li>一一一個一個數</li> <li>一一一個數</li> <li>一一個數</li> <li>一一個數</li> <li>一一個數<td>登入網頁圖形介面後,執行以<br/>下操作:<br/>(1)上方列表點選<br/>「DEVICE」<br/>(2)左邊列表點選「Setup(設<br/>定)」<br/>(3)中間視窗點選<br/>「Management(管理)」<br/>(4)向下捲動至「Minimum<br/>Password Complexity(最小<br/>密碼複雜性)」並點選右側<br/>齒輪符號<br/>(5)將「Minimum Lowercase<br/>Letters(最小小寫字母數<br/>量)」設定為1以上</td><td>1以上</td></li></ul> | 登入網頁圖形介面後,執行以<br>下操作:<br>(1)上方列表點選<br>「DEVICE」<br>(2)左邊列表點選「Setup(設<br>定)」<br>(3)中間視窗點選<br>「Management(管理)」<br>(4)向下捲動至「Minimum<br>Password Complexity(最小<br>密碼複雜性)」並點選右側<br>齒輪符號<br>(5)將「Minimum Lowercase<br>Letters(最小小寫字母數<br>量)」設定為1以上 | 1以上        |

| 項次 | TWGCB-<br>ID              | 類別   | 原則設定<br>名稱   | 說明                                                                                                    | 設定方法                                                                                                    | GCB<br>設定值 |
|----|---------------------------|------|--------------|----------------------------------------------------------------------------------------------------|----------------------------------------------------------------------------------------------------|------------|
|    |                           |      |              |                                                                                                    | (6)點選「OK(成功)」以儲存<br>設定                                                                                                    |            |
| 10 | TWGCB-<br>03-005-<br>0010 | 密碼政策 | 密碼最小<br>數字數量 | <ul> <li>這項原則設定決定密<br/>項原則設定決定密<br/>個數</li> <li>此容可有一個數</li> <li>此容可會檢查所有子少<br/>包含一個十進位數字<br/>(0到9)</li> <li>此合這具有設定可確保<br/>一個一個一個一個一個一個一個一個一個一個一個一個一個一個一個一個一個一個一個</li></ul> | 登入網頁圖形介面後,執行以<br>下操作:<br>(1)上方列表點選<br>「DEVICE」<br>(2)左邊列表點選「Setup(設<br>定)」<br>(3)中間視窗點選<br>「Management(管理)」<br>(4)向下捲動至「Minimum<br>Password Complexity(最小<br>密碼複雜性)」並點選右側<br>齒輪符號<br>(5)將「Minimum Numeric<br>Letters(最小數字數量)」設<br>定為1以上 | 1以上        |

| 項<br>次 | TWGCB-<br>ID              | 類別   | 原則設定<br>名稱         | 說明                                                                                           | 設定方法                                                                                                    | GCB<br>設定值 |
|--------|---------------------------|------|--------------------|----------------------------------------------------------------------------------------------|----------------------------------------------------------------------------------------------------|------------|
|        |                           |      |                    |                                                                                              | (6)點選「OK(成功)」以儲存<br>設定                                                                                                    |            |
| 11     | TWGCB-<br>03-005-<br>0011 | 密碼政策 | 密碼最小<br>特殊字元<br>數量 | <ul> <li>這項原則設定決定密碼算少須包含之特殊字一個數</li> <li>此一個數一個數 一個數 一個數 一個數 一個數 一個數 一個數 一個數 一個數 一</li></ul> | <ul> <li>登入網頁圖形介面後,執行以<br/>下操作:</li> <li>(1)上方列表點選<br/>「DEVICE」</li> <li>(2)左邊列表點選「Setup(設定)」</li> <li>(3)中間視窗點選<br/>「Management(管理)」</li> <li>(4)向下捲動至「Minimum<br/>Password Complexity(最小<br/>密碼複雜性)」並點選右側<br/>齒輪符號</li> <li>(5)將「Minimum Special<br/>Characters(最小特殊字元<br/>數量)」設定為1以上</li> </ul> | 1以上        |

| 項<br>次 | TWGCB-<br>ID              | 類別   | 原則設定<br>名稱 | 說明                                                                                                    | 設定方法                                                                                                    | GCB<br>設定值      |
|--------|---------------------------|------|------------|----------------------------------------------------------------------------------------------------|----------------------------------------------------------------------------------------------------|-----------------|
|        |                           |      |            |                                                                                                    | (6)點選「OK(成功)」以儲存<br>設定                                                                                                    |                 |
| 12     | TWGCB-<br>03-005-<br>0012 | 密碼政策 | 密碼變更<br>期限 | <ul> <li>這項原則設定決定系<br/>領原則設定決定系,<br/>密碼可使用之期限<br/>(日數)</li> <li>密碼存進過擊者(日數)</li> <li>密碼,遭擊者(1),<br/>密碼,遭擊者(1),<br/>密碼,遭擊者(1),<br/>當碼,<br/>一,<br/>一,<br/>一,<br/>一,<br/>一,<br/>一,<br/>一,<br/>一,<br/>一,<br/>一,<br/>一,<br/>一,<br/>一,</li></ul> | <ul> <li>登入網頁圖形介面後,執行以<br/>下操作:</li> <li>(1)上方列表點選<br/>「DEVICE」</li> <li>(2)左邊列表點選「Setup(設定)」</li> <li>(3)中間視窗點選<br/>「Management(管理)」</li> <li>(4)向下捲動至「Minimum<br/>Password Complexity(最小<br/>密碼複雜性)」並點選右側<br/>齒輪符號</li> <li>(5)將「Required Password<br/>Change Period (days)(已要<br/>求密碼變更期限(日數))」</li> </ul> | 90 以下,但須大於<br>0 |

| 項<br>次 | TWGCB-<br>ID              | 類別   | 原則設定<br>名稱    | 說明                                                                                  | 設定方法                                                                                                    | GCB<br>設定值 |
|--------|---------------------------|------|---------------|-------------------------------------------------------------------------------------|----------------------------------------------------------------------------------------------------|------------|
|        |                           |      |               |                                                                                     | 設定為90以下,但須大<br>於0<br>(6)點選「OK(成功)」以儲存<br>設定                                                                                                    |            |
| 13     | TWGCB-<br>03-005-<br>0013 | 密碼政策 | 新密碼在<br>字 差 異 | <ul> <li>這項與差異可測設密示</li> <li>一次與有人的一個人的一個人的一個人的一個人的一個人的一個人的一個人的一個人的一個人的一個</li></ul> | <ul> <li>登入網頁圖形介面後,執行以<br/>下操作:</li> <li>(1)上方列表點選<br/>「DEVICE」</li> <li>(2)左邊列表點選「Setup(設<br/>定)」</li> <li>(3)中間視窗點選<br/>「Management(管理)」</li> <li>(4)向下捲動至「Minimum<br/>Password Complexity(最小<br/>密碼複雜性)」並點選右側<br/>齒輪符號</li> </ul> | 3以上        |

| 項次 | TWGCB-<br>ID              | 類別   | 原則設定<br>名稱   | 說明                                                                                                    | 設定方法                                                                                                    | GCB<br>設定值 |
|----|---------------------------|------|--------------|----------------------------------------------------------------------------------------------------|----------------------------------------------------------------------------------------------------|------------|
|    |                           |      |              |                                                                                                    | <ul> <li>(5)將「New Password Differs<br/>By Characters(新密碼在字<br/>元數上有差異)」設定為3<br/>以上</li> <li>(6)點選「OK(成功)」以儲存<br/>設定</li> </ul>                                                                         |            |
| 14 | TWGCB-<br>03-005-<br>0014 | 密碼政策 | 密碼重複<br>使用限制 | <ul> <li>這項原則設定決定新<br/>密碼不得與最近幾次<br/>使用不得密碼重複</li> <li>使用相同密碼之時間<br/>越日、攻擊者暴力破<br/>解攻。此外,任同<br/>能已被碼,如子<br/>能已被碼,<br/>不得之。<br/>一,<br/>一,<br/>一,<br/>一,<br/>一,<br/>一,<br/>一,<br/>一,<br/>一,<br/>一,<br/>一,<br/>一,<br/>一,</li></ul> | <ul> <li>登入網頁圖形介面後,執行以<br/>下操作:</li> <li>(1)上方列表點選<br/>「DEVICE」</li> <li>(2)左邊列表點選「Setup(設定)」</li> <li>(3)中間視窗點選<br/>「Management(管理)」</li> <li>(4)向下捲動至「Minimum<br/>Password Complexity(最小)</li> </ul> | 3以上        |

| 項<br>次 | TWGCB-<br>ID              | 類別   | 原則設定<br>名稱 | 說明                                                                                                    | 設定方法                                                                                                    | GCB<br>設定值 |
|--------|---------------------------|------|------------|----------------------------------------------------------------------------------------------------|----------------------------------------------------------------------------------------------------|------------|
|        |                           |      |            | 或用户持續重複使用<br>少數特定密碼,將大<br>幅降低密碼安全政策<br>之有效性                                                                                                    | 密碼複雜性)」並點選右側<br>齒輪符號<br>(5)將「Prevent Password<br>Reuse Limit(防止密碼重複<br>使用限制)」設定為3以上<br>(6)點選「OK(成功)」以儲存<br>設定  |            |
| 15     | TWGCB-<br>03-005-<br>0015 | 密碼政策 | 密碼設定<br>檔  | <ul> <li>這項原則設定決定是<br/>否刪除密碼設定檔</li> <li>由於密碼設定檔會覆</li> <li>由於密碼設定檔會覆</li> <li>五設備中定義之任何</li> <li>「最小密碼複雜性」</li> <li>設定檔。如需使</li> <li>用,建議強制執行比</li> <li>「最小密碼複雜性」</li> </ul> | 登入網頁圖形介面後,執行以<br>下操作:<br>(1)上方列表點選<br>「DEVICE」<br>(2)左邊列表點選「Password<br>Profiles(碼設定檔)」<br>(3)刪除所有存在的密碼設定<br>檔 | 刪除         |

| 項<br>次 | TWGCB-<br>ID              | 類別   | 原則設定<br>名稱 | 說明                                                                                    | 設定方法                                                                                                    | GCB<br>設定值      |
|--------|---------------------------|------|------------|---------------------------------------------------------------------------------------|----------------------------------------------------------------------------------------------------|-----------------|
|        |                           |      |            | 設定中更嚴格之密碼<br>政策                                                                       |                                                                                                    |                 |
| 16     | TWGCB-<br>03-005-<br>0016 | 鑑別設定 | 閒置逾時       | <ul> <li>這項原則設定決定連線閒置多長時間後自動登出</li> <li>將設備管理之閒置逾期時間設定為15分鐘或更短,以在連線閒置後自動關閉</li> </ul> | <ul> <li>登入網頁圖形介面後,執行以<br/>下操作:</li> <li>(1)上方列表點選<br/>「DEVICE」</li> <li>(2)左邊列表點選「Setup(設定)」</li> <li>(3)中間視窗點選<br/>「Management(管理)」</li> <li>(4)向下捲動至<br/>「Authentication<br/>Settings(驗證設定)」並點<br/>選右側齒輪符號</li> <li>(5)將「Idle Timeout(閒置逾<br/>時(分鐘))」設定為15以<br/>下,但須大於0</li> </ul> | 15 以下,但須大於<br>0 |

| 項<br>次 | TWGCB-<br>ID              | 類別   | 原則設定<br>名稱 | 說明                                                                                                    | 設定方法                                                                                                    | GCB<br>設定值 |
|--------|---------------------------|------|------------|----------------------------------------------------------------------------------------------------|----------------------------------------------------------------------------------------------------|------------|
|        |                           |      |            |                                                                                                    | (6)點選「OK(成功)」以儲存<br>設定                                                                                                    |            |
| 17     | TWGCB-<br>03-005-<br>0017 | 鑑別設定 | 失敗的嘗試      | <ul> <li>這項原則設定決定帳<br/>號被鎖定之嘗試登入<br/>失敗次數</li> <li>請勿在身分鑑別設定</li> <li>請須須定員分鑑別設定</li> <li>請進定;所選身分鑑</li> <li>別設定に當案中之任</li> <li>別設定區中並不適用</li> </ul> | 登入網頁圖形介面後,執行以<br>下操作:<br>(1)上方列表點選<br>「DEVICE」<br>(2)左邊列表點選「Setup(設<br>定)」<br>(3)中間視窗點選<br>「Management(管理)」<br>(4)向下捲動至<br>「Authentication<br>Settings(驗證設定)」並點<br>選右側齒輪符號<br>(5)將「Failed Attempts(失敗<br>的嘗試)」設定為5以下 | 5以下,但須大於0  |

| 項<br>次 | TWGCB-<br>ID              | 類別   | 原則設定<br>名稱 | 說明                                                                                                    | 設定方法                                                                                                    | GCB<br>設定值 |
|--------|---------------------------|------|------------|----------------------------------------------------------------------------------------------------|----------------------------------------------------------------------------------------------------|------------|
|        |                           |      |            |                                                                                                    | (6)點選「OK(成功)」以儲存<br>設定                                                                                                    |            |
| 18     | TWGCB-<br>03-005-<br>0018 | 鑑別設定 | 鎖定時間       | <ul> <li>這項原則設定決定帳<br/>現領領定後,需隔多<br/>久時間才能解鎖</li> <li>請勿在自分鑑別設定<br/>高力行鎖運身分鑑別設定<br/>定檔,在身分鑑別<br/>定</li> <li>時區中並不適用</li> </ul> | 登入網頁圖形介面後,執行以<br>下操作:<br>(1)上方列表點選<br>「DEVICE」<br>(2)左邊列表點選「Setup(設<br>定)」<br>(3)中間視窗點選<br>「Management(管理)」<br>(4)向下捲動至<br>「Authentication<br>Settings(驗證設定)」並點<br>選右側齒輪符號<br>(5)將「Lockout Time(鎖定時<br>間(分鐘))」設定為 15 以<br>上 | 15以上       |

| 項<br>次 | TWGCB-<br>ID              | 類別     | 原則設定<br>名稱          | 說明                                                                                                    | 設定方法                                                                                                    | GCB<br>設定值 |
|--------|---------------------------|--------|---------------------|----------------------------------------------------------------------------------------------------|----------------------------------------------------------------------------------------------------|------------|
|        |                           |        |                     |                                                                                                    | (6)點選「OK(成功)」以儲存<br>設定                                                                                                    |            |
| 19     | TWGCB-<br>03-005-<br>0019 | 設備服務設定 | 驗證更新<br>伺服器身<br>分識別 | <ul> <li>這項原則設定決定是<br/>否啟用驗證更新伺服<br/>器身分識別</li> <li>在下載套件之前驗證<br/>更新伺服器的身分,<br/>以確保套件來源可受<br/>信任,避免接收與安<br/>裝來自惡意來源之更<br/>新</li> </ul> | 登入網頁圖形介面後,執行以<br>下操作:<br>(1)上方列表點選<br>「DEVICE」<br>(2)左邊列表點選「Setup(設<br>定)」<br>(3)中間視窗點選<br>「Services(服務)」並點選<br>下方「Services(服務)」右<br>側齒輪符號<br>(4)勾選「Verify Update<br>Server Identity(驗證更新伺<br>服器身分識別)」<br>(5)點選「OK(成功)」以儲存<br>設定 | 啟用         |

| 項次 | TWGCB-<br>ID              | 類別     | 原則設定<br>名稱                 | 說明                                                                                                    | 設定方法                                                                                                    | GCB<br>設定值         |
|----|---------------------------|--------|----------------------------|----------------------------------------------------------------------------------------------------|----------------------------------------------------------------------------------------------------|--------------------|
| 20 | TWGCB-<br>03-005-<br>0020 | 設備服務設定 | 設定主要<br>與次要<br>NTP 伺服<br>器 | <ul> <li>這項原則設定決定是<br/>否設定主要與次要<br/>NTP伺服器,以便在<br/>主要NTP伺服器發<br/>生故障時提供備援功<br/>能</li> <li>NTP校時服務使設備<br/>可保持,這對作服務使間<br/>時一個一個一個一個一個一個一個一個一個一個一個一個一個一個一個一個一個一個一個</li></ul> | <ul> <li>登入網頁圖形介面後,執行以<br/>下操作:</li> <li>(1)上方列表點選<br/>「DEVICE」</li> <li>(2)左邊列表點選「Setup(設<br/>定)」</li> <li>(3)中間視窗點選<br/>「Services(服務)」並點選<br/>下方「Services(服務)」右<br/>側齒輪符號</li> <li>(4)填寫「Primary NTP Server<br/>Address(主要 NTP 伺服器<br/>位址)」</li> <li>(5)填寫「Secondary NTP<br/>Server Address(次要 NTP<br/>伺服器位址)」</li> </ul> | 設定主要與次要<br>NTP 伺服器 |

| 項<br>次 | TWGCB-<br>ID              | 類別     | 原則設定<br>名稱         | 說明                                                                                                    | 設定方法                                                                                                    | GCB<br>設定值                                                                                           |
|--------|---------------------------|--------|--------------------|----------------------------------------------------------------------------------------------------|----------------------------------------------------------------------------------------------------|----------------------------------------------------------------------------------------------------|
|        |                           |        |                    |                                                                                                    | (6)點選「OK(成功)」以儲存<br>設定                                                                                                    |                                                                                                    |
| 21     | TWGCB-<br>03-005-<br>0021 | 安全性設定檔 | 對受區保檔量所信的護啟保有任地設用護 | <ul> <li>這項原則設定決定是<br/>否對所有未受信任地區<br/>啟用不受信任地區<br/>助所有不受信任地區<br/>對所有不受信任地區<br/>以抵禦<br/>DoS/DDoS 攻擊</li> <li>SYN Flood 流量<br/>(保護),以抵禦<br/>DoS/DDoS 攻擊</li> <li>SYN Flood 防護的告<br/>警、啟動及最大值環<br/>境與設備硬體效能進<br/>行調整</li> <li>對大多數環境來說,<br/>將啟動值設為防火牆</li> </ul> | 登入網頁圖形介面後,執行以<br>下操作:<br>(1)上方列表點選<br>「NETWORK」<br>(2)左邊列表點選「Network<br>Profiles(網路設定檔)」,<br>並點選「Zone<br>Protection(地區保護)」<br>(3)檢視是否有地區保護設定<br>檔,若有則點選其名稱,<br>無則點選視窗下方之<br>「Add(新增)」以新增一個<br>設定檔<br>(4)點選「Flood Protection(流<br>量保護)」,並勾選 | 啟用「SYN」、<br>「UDP」、<br>「ICMP」、<br>「ICMPv6」及<br>「Other IP」<br>「SYN」的<br>「Action(動作)」設<br>為「SYN Cookie」 |

| 項次 | TWGCB-<br>ID | 類別 | 原則設定<br>名稱 | 說明                                                                                                    | 設定方法                                                                                                    | GCB<br>設定值 |
|----|--------------|----|------------|----------------------------------------------------------------------------------------------------|----------------------------------------------------------------------------------------------------|------------|
|    |              |    |            | 最大「每秒新建會<br>話」/CPS 的 50%,<br>是一個保守的設定值<br>•單靠防火牆無法抵禦<br>所有 DoS/DDoS 攻<br>擊,但許多攻擊可以<br>有效緩解。SYN<br>Cookies 有助於緩解<br>SYN Flood 攻擊,該<br>攻擊會使受害設備之<br>CPU 或記憶體緩衝<br>區因過多未完成三向<br>超載。相比於隨機提<br>前丟棄,SYN<br>Cookies 是更佳選擇 | 「SYN」、「UDP」、<br>「ICMP」、「ICMPv6」<br>及「Other IP」<br>(5)「SYN」的「Action(動<br>作)」設為「SYN<br>Cookie」,其餘數值則依<br>機關硬體效能自行評估<br>(6)點選「OK(成功)」以儲存<br>設定<br>(7)左邊列表點選「Zone(地<br>區)」<br>(8)檢視是否有不受信任的網<br>路地區,若有則點選其名<br>稱<br>(9)將「Zone Protection(地區<br>保護)」中的「Zone<br>Protection Profile(地區保護 |            |

| 項次 | TWGCB-<br>ID              | 類別     | 原則設定<br>名稱          | 說明                                                                                                    | 設定方法                                                                                                    | GCB<br>設定值                                                                                                    |
|----|---------------------------|--------|---------------------|----------------------------------------------------------------------------------------------------|----------------------------------------------------------------------------------------------------|----------------------------------------------------------------------------------------------------|
|    |                           |        |                     |                                                                                                    | 設定檔)」設為已設定完成<br>的地區保護設定檔<br>(10)點選「OK(成功)」以儲<br>存設定                                                                                                    |                                                                                                    |
| 22 | TWGCB-<br>03-005-<br>0022 | 安全性設定檔 | 所有順直。<br>所有順查<br>保護 | <ul> <li>這項原則設定決定是<br/>雪原所有地區啟用偵<br/>查保護<br/>增換,均衡</li> <li>連接埠精 一個</li> <li>連接埠常見攻擊偵查手<br/>投路埠貨人。</li> <li>網連接常見攻擊債</li> <li>網連後常見攻擊債</li> <li>網連行用</li> <li>中職</li> <li>中職</li> <li>中國</li> <li>中國&lt;</li></ul> | 登入網頁圖形介面後,執行以<br>下操作:<br>(1)上方列表點選<br>「NETWORK」<br>(2)左邊列表點選「Network<br>Profiles(網路設定檔)」,<br>並點選「Zone<br>Protection(地區保護)」<br>(3)檢視是否有地區保護設定<br>檔,若有則點選其名稱,<br>無則點選視窗下方之<br>「Add(新增)」以新增一個<br>設定檔 | <ul> <li>啟用「TCP Port</li> <li>Scan(TCP 連接埠掃</li> <li>描)」,「Action(動</li> <li>作)」設為「Block</li> <li>IP(封鎖 IP)」、</li> <li>「Track By(追蹤</li> <li>者)」設為</li> <li>「source」、</li> <li>「Duration (sec)(持</li> <li>續時間(秒))」設為</li> <li>「600」、「Interval</li> <li>(sec)(間隔(秒))」設</li> <li>為「5」、</li> <li>「Threshold</li> </ul> |

| 項次 | TWGCB-<br>ID | 類別 | 原則設定<br>名稱 | 說明 | 設定方法                                                                                                    | GCB<br>設定值                                                                                                    |
|----|--------------|----|------------|----|----------------------------------------------------------------------------------------------------|----------------------------------------------------------------------------------------------------|
|    |              |    |            |    | <ul> <li>(4)點選「Reconnaissance<br/>Protection(偵查保護)」</li> <li>(5)勾選「TCP Port Scan(TCP<br/>連接埠掃描)」的<br/>「Enable(啟用)」,並將<br/>「TCP Port Scan(TCP 連接<br/>埠掃描)」的「Action(動<br/>作)」設為「Block IP(封鎖<br/>IP)」、「Track By(追蹤<br/>者)」設為「Source」、<br/>「Duration (sec)(持續時間<br/>(秒))」設為「600」</li> <li>(6)將「TCP Port Scan(TCP 連<br/>接埠掃描)」的「Interval<br/>(sec)(間隔(秒))」設為<br/>「5」、「Threshold<br/>(events)(閾值(事件))」設<br/>為「20」</li> </ul> | <ul> <li>(events)(閾值(事<br/>件))」設為「20」</li> <li>啟用「Host</li> <li>Sweep(主機掃</li> <li>描)」,「Action(動</li> <li>作)」設為「Block</li> <li>IP(封鎖 IP)」、</li> <li>「Track By(追蹤</li> <li>者)」設為</li> <li>「source」、</li> <li>「Duration (sec)(持</li> <li>續時間(秒))」設為</li> <li>「600」、「Interval</li> <li>(sec)(間隔(秒))」設</li> <li>為「10」、</li> <li>「Threshold</li> <li>(events)(閾值(事</li> <li>件))」設為「30」</li> </ul> |

| 項次 | TWGCB-<br>ID | 類別 | 原則設定<br>名稱 | 說明 | 設定方法                                                                   | GCB<br>設定值             |
|----|--------------|----|------------|----|------------------------------------------------------------------------|------------------------|
|    |              |    |            |    | (7)勾選「Host Sweep(主機掃                                                   | 啟用「UDP Port            |
|    |              |    |            |    | 描)」的「Enable(啟                                                          | Scan(UDP 連接埠掃          |
|    |              |    |            |    | 用)」,並將「Host                                                            | 描)」,「Action(動          |
|    |              |    |            |    | Sweep(主機掃描)」的                                                          | 作)」設為「警                |
|    |              |    |            |    | 「Action(動作)」設為                                                         | 示」、「Interval           |
|    |              |    |            |    | 「Block IP(封鎖 IP)」、                                                     | (sec)(間隔(秒))」設         |
|    |              |    |            |    | 「Track By(追蹤者)」設為                                                      | 為「10」、                 |
|    |              |    |            |    | $\lceil \text{ source }  ightarrow \lceil \text{ Duration}  ightarrow$ | <sup>Γ</sup> Threshold |
|    |              |    |            |    | (sec)(持續時間(秒))」設為                                                      | (events)(閾值(事          |
|    |              |    |            |    | 「600」                                                                  | 件))」設為「20」             |
|    |              |    |            |    | (8)將「Host Sweep(主機掃                                                    |                        |
|    |              |    |            |    | 描)」的「Interval (sec)(間                                                  |                        |
|    |              |    |            |    | 隔(秒))」設為「10」、                                                          |                        |
|    |              |    |            |    | 「Threshold (events)(閾值                                                 |                        |
|    |              |    |            |    | (事件))」設為「30」                                                           |                        |
|    |              |    |            |    | (9) 勾選「UDP Port Scan(UDP                                               |                        |
|    |              |    |            |    | 連接埠掃描)」的                                                               |                        |
|    |              |    |            |    | 「Enable(啟用)」,並將                                                        |                        |

| 項次 | TWGCB-<br>ID              | 類別     | 原則設定<br>名稱           | 說明                                                                                                   | 設定方法                                                                                                    | GCB<br>設定值                                                                                                    |
|----|---------------------------|--------|----------------------|----------------------------------------------------------------------------------------------------|----------------------------------------------------------------------------------------------------|----------------------------------------------------------------------------------------------------|
|    |                           |        |                      |                                                                                                    | 「UDP Port Scan(UDP 連<br>接埠掃描)」的「Action(動<br>作)」設為「alert(警示)」<br>(10)將「UDP Port Scan(UDP<br>連接埠掃描)」的「Interval<br>(sec)(間隔(秒))」設為<br>「10」、「Threshold<br>(events)(閾值(事件))」設<br>為「20」<br>(11)點選「OK(成功)」以儲<br>存設定 |                                                                                                    |
| 23 | TWGCB-<br>03-005-<br>0023 | 安全性設定檔 | 所有地區<br>啟用封包<br>攻擊保護 | <ul> <li>這項原則設定決定是<br/>否在所有地區啟用封<br/>包攻擊保護</li> <li>攻擊者可能使用特別<br/>設計之封包來規避或<br/>削弱網路安全設備的</li> </ul> | 登入網頁圖形介面後,執行以<br>下操作:<br>(1)上方列表點選<br>「NETWORK」<br>(2)左邊列表點選「Network<br>Profiles(網路設定檔)」,                                                                                                    | <ul> <li>勾選「Spoofed IP</li> <li>address(詐騙的 IP 位</li> <li>址)」、「Fragment</li> <li>traffic(封鎖分散的流</li> <li>量)」、「Strict</li> <li>Source Routing(嚴格</li> <li>的來源路由)」、</li> </ul> |

| 項次 | TWGCB-<br>ID | 類別 | 原則設定<br>名稱 | 說明          | 設定方法                      | GCB<br>設定值                |
|----|--------------|----|------------|-------------|---------------------------|---------------------------|
|    |              |    |            | 有效性,此類攻擊包   | 並點選「Zone                  | <sup>□</sup> Loose Source |
|    |              |    |            | 含偽造 IP 位址、分 | Protection(地區保護)」         | Routing(鬆散來源路             |
|    |              |    |            | 散流量、嚴格來源路   | (3)檢視是否有地區保護設定            | 由)」及                      |
|    |              |    |            | 由、寬鬆來源路由及   | 檔,若有則點選其名稱,               | 「Malformed(格式錯            |
|    |              |    |            | 格式錯誤之封包     | 無則點選視窗下方之                 | 誤的)」                      |
|    |              |    |            | •在所有地區啟用封包  | 「Add(新增)」以新增一個            |                           |
|    |              |    |            | 保護,以降低遭受此   | 設定檔                       |                           |
|    |              |    |            | 類攻擊之風險      | (4)點選「Packet Based Attack |                           |
|    |              |    |            |             | Protection(封包攻擊保          |                           |
|    |              |    |            |             | 護)」,並勾選「Spoofed           |                           |
|    |              |    |            |             | IP address(詐騙的 IP 位       |                           |
|    |              |    |            |             | 址)」與「Fragment             |                           |
|    |              |    |            |             | traffic(封鎖分散的流量)」         |                           |
|    |              |    |            |             | (5)勾選「IP Option Drop(IP   |                           |
|    |              |    |            |             | 選項丟棄)」中的「Strict           |                           |
|    |              |    |            |             | Source Routing(嚴格的來       |                           |
|    |              |    |            |             | 源路由)」、「Loose              |                           |
|    |              |    |            |             | Source Routing(鬆散來源       |                           |

| 項<br>次 | TWGCB-<br>ID              | 類別        | 原則設定<br>名稱           | 說明                                                            | 設定方法                                                                                                    | GCB<br>設定值                                                       |
|--------|---------------------------|-----------|----------------------|---------------------------------------------------------------|----------------------------------------------------------------------------------------------------|------------------------------------------------------------------|
|        |                           |           |                      |                                                               | 路由)」及「Malformed(格<br>式錯誤的)」<br>(6)點選「OK(成功)」以儲存<br>設定<br>(7)左邊列表點選「Zone(地<br>區)」<br>(8)點選所有網路地區的名稱<br>(9)將「Zone Protection(地區<br>保護)」中的「Zone<br>Protection Profile(地區保護<br>設定檔)」設為已設定完成<br>的地區保護設定檔<br>(10)點選「OK(成功)」以儲<br>存設定 |                                                                  |
| 24     | TWGCB-<br>03-005-<br>0024 | 安全性政<br>策 | 對外主機<br>的服務欄<br>位不得設 | <ul> <li>這項原則設定決定如</li> <li>何設定對外主機之服</li> <li>務欄位</li> </ul> | <ul> <li>登入網頁圖形介面後,執行</li> <li>以下操作:</li> </ul>                                                                                                    | <ul> <li>對於每一個與外部</li> <li>網路相連的主機,</li> <li>需確保有以下設定</li> </ul> |

| 項次 | TWGCB-<br>ID | 類別 | 原則設定<br>名稱 | 說明                                                                                                    | 設定方法                                                                                                    | GCB<br>設定值                                                                                                    |
|----|--------------|----|------------|----------------------------------------------------------------------------------------------------|----------------------------------------------------------------------------------------------------|----------------------------------------------------------------------------------------------------|
|    |              |    | 為「any」     | <ul> <li>Palo Alto Firewall 所<br/>使用之 App-ID 流量<br/>分類機制,需要一定<br/>數機制包容過影響。</li> <li>數量之才能對包別比較的<br/>對量之才能就的應用<br/>式」。</li> <li>並為所代對斷是否允許<br/>或一一一一一一一一一一一一一一一一一一一一一一一一一一一一一一一一一一一一</li></ul> | <ul> <li>(1)上方列表點選<br/>「POLICIES」</li> <li>(2)左邊列表點選<br/>「Security(安全性規則)」</li> <li>•對於每一個與外部網路相連<br/>的主機,需確保有以下設定<br/>之安全性政策規則:</li> <li>(1)「Source(來源)」的<br/>「Zone(來源地區)」設為<br/>外部 IP 並設為「any(任<br/>何)」</li> <li>(2)「Destination(目的地)」的<br/>「Zone(目的地地區)」設<br/>為 DMZ IP 並設為「&lt;<br/>DMZ Host Object &gt;」</li> <li>(3)「Application(應用程式)」<br/>的「Application(應用程</li> </ul> | 的安全性政策規<br>則:<br>(1)「Source(來<br>源)」的<br>「Zone(來源地<br>區)」設為外部<br>IP 並設為<br>「any(任何)」<br>(2)「Destination(目<br>的地)」的<br>「Zone(目的地<br>地區)」設為<br>DMZ IP 並設為<br>「 <dmz host<br="">Object &gt;」<br/>(3)「Application(應<br/>用程式)」的<br/>「Application(應</dmz> |

| 項次 | TWGCB-<br>ID              | 類別    | 原則設定<br>名稱                          | 說明                                                                                                    | 設定方法                                                                                                    | GCB<br>設定值                                                                                                    |
|----|---------------------------|-------|-------------------------------------|----------------------------------------------------------------------------------------------------|----------------------------------------------------------------------------------------------------|----------------------------------------------------------------------------------------------------|
|    |                           |       |                                     | <ul> <li>將服務類別設為         「application-         default」可限制應用         程式或協定之初始流         量         </li> </ul> | 式)」設為「web-<br>browsing」,或是其他系<br>統允許的應用程式<br>(4)「Service/URL Category<br>(服務/URL 類別」的<br>「Service(服務)」設為<br>「application-default」,<br>不可設為「any」     | 用程式)」設為<br>「web-<br>browsing」,或<br>是其他系統允許<br>的應用程式<br>(4)「Service/URL<br>Category(服務<br>/URL 類別」的<br>「Service(服<br>務)」,不可設<br>為「any」 |
| 25 | TWGCB-<br>03-005-<br>0025 | 安全性政策 | 預性則「線的設成問時表明的。<br>設成問時時時日。<br>会規連時」 | <ul> <li>這項原則設定決定是</li> <li>否在預設安全性政策</li> <li>規則中啟用「同時連</li> <li>線結束時的日誌」功</li> <li>能</li> </ul>            | <ul> <li>登入網頁圖形介面後,執行<br/>以下操作:         <ul> <li>(1)上方列表點選</li> <li>「POLICIES」</li> <li>(2)左邊列表點選</li> <li>「Security(安全性規則)」</li> </ul> </li> </ul> | 啟用「Log at<br>Session End(同時連<br>線結束時的日誌)」                                                                                             |

| 項<br>次 | TWGCB-<br>ID | 類別 | 原則設定<br>名稱 | 說明                                                                                                    | 設定方法                                                                                                    | GCB<br>設定值 |
|--------|--------------|----|------------|----------------------------------------------------------------------------------------------------|----------------------------------------------------------------------------------------------------|------------|
|        |              |    |            | <ul> <li>預設情況下,預設安<br/>全性政策規則未啟用<br/>日誌記錄</li> <li>啟用日誌記錄有助於<br/>資通安全威脅偵測管<br/>理中心(SOC)或安全<br/>分析人員進行深入之<br/>安全事件調查</li> </ul> | <ul> <li>對於兩個預設的安全性政策<br/>規則「intrazone-default」,<br/>分別執行以下動作:</li> <li>(1)點選「intrazone-default」<br/>後,點選下方<br/>「Override(取代)」</li> <li>(2)點選「Action(動作)」,並<br/>勾選「Log Setting(日誌設<br/>定)」中的「Log at Session<br/>End(同時連線結束時的日<br/>誌)」</li> <li>(3)設定完成後,點選<br/>「OK(成功)」以儲存設定</li> </ul> |            |

資料來源:資安院整理

| 項次 | TWGCB-<br>ID              | 類別             | 原則設定<br>名稱      | 說明                                                                                                    | 設定方法                                                                                                    | GCB<br>設定值 |
|----|---------------------------|----------------|-----------------|----------------------------------------------------------------------------------------------------|----------------------------------------------------------------------------------------------------|------------|
| 1  | TWGCB-<br>03-005-<br>0026 | WildFire<br>設定 | 確保所有<br>安全<br>安 | <ul> <li>這項原則設定決定是否<br/>在所有安全性政策啟用<br/>WildFire 分析設定檔</li> <li>在所有安全性政策中啟<br/>用 WildFire 檔案阻擋設<br/>定檔,以確保所有經過<br/>防火牆的檔案皆會接受<br/>WildFire 檢查</li> <li>若安全性政策未包含<br/>WildFire 檔案阻擋設定<br/>檔,則符合該政策之流<br/>量將無法進行 WildFire<br/>檔案分析</li> <li>WildFire 分析是此平台<br/>上的關鍵安全措施之<br/>一。若未啟用 WildFire</li> </ul> | 確認與建立 WildFire 分析設定<br>檔之步驟如下:<br>(1)登入網頁圖形介面後,上<br>方列表點選「OBJECTS」<br>(2)左邊列表點選「OBJECTS」<br>(2)左邊列表點選「Security<br>Profiles(安全性設定檔)」<br>中的「WildFire Analysis<br>(WildFire 分析)」<br>(3)檢視是否已有安全性設定<br>檔,若無則點選視窗下方<br>「Add(新增)」以建立一個<br>新的安全性設定檔<br>(4)設定完成後,點選<br>「OK(成功)」以儲存<br>WildFire 分析設定檔 | 啟用         |

表3 Palo Alto Firewall 11 WildFire 政府組態基準列表

| 項次 | TWGCB-<br>ID | 類別 | 原則設定<br>名稱 | 說明                                                                                                    | 設定方法                                                                                                    | GCB<br>設定值 |
|----|--------------|----|------------|----------------------------------------------------------------------------------------------------|----------------------------------------------------------------------------------------------------|------------|
|    |              |    |            | 分析,將只能透過特徵<br>碼分析進入的惡意軟<br>體,而此種方法在實務<br>上之有效性大約僅有<br>40%到 60%。在面對有<br>針對性之攻擊時,單純<br>依靠特徵碼之分析成功<br>率會更低 | <ul> <li>設定安全性政策規則的步驟<br/>如下:</li> <li>(1)登入網頁圖形介面後,上<br/>方列表點選「POLICIES」</li> <li>(2)左邊列表點選<br/>「Security(安全性規則)」</li> <li>(3)針對每個動作為<br/>「Allow(允許)」的規則,<br/>點選其名稱</li> <li>(4)點選「Action(動作)」,將<br/>「Profiles Type(設定檔類<br/>型)」設為「Profiles(設定<br/>檔)」,並將「WildFire<br/>Analysis (WildFire 分析)」<br/>設為剛設定好的WildFire<br/>分析設定檔</li> </ul> |            |

本文件之智慧財產權屬數位發展部資通安全署擁有。

| 項次 | TWGCB-<br>ID | 類別 | 原則設定<br>名稱 | 說明 | 設定方法                                                                     | GCB<br>設定值 |
|----|--------------|----|------------|----|--------------------------------------------------------------------------|------------|
|    |              |    |            |    | (5)或是將設定檔類型設為<br>「Group(群組)」,並選用<br>已包含 WildFire 分析設定<br>檔的群組            |            |
|    |              |    |            |    | (6)點選「OK(成功)」以儲存<br>設定                                                   |            |
|    |              |    |            |    | <ul> <li>若有啟用群組規則,群組規</li> <li>則的設定步驟如下:</li> </ul>                      |            |
|    |              |    |            |    | (1)登入網頁圖形介面後,上<br>方列表點選「OBJECTS」                                         |            |
|    |              |    |            |    | <ul> <li>(2)左邊列表點選「Security</li> <li>Profile Groups(安全配置文件組)」</li> </ul> |            |
|    |              |    |            |    | (3)點選已設定完成的安全性<br>設定檔群組名稱或點選<br>「Add(新增)」後,將                             |            |
|    |              |    |            |    | <sup>Γ</sup> WildFire Analysis                                           |            |

| 項次 | TWGCB-<br>ID              | 類別             | 原則設定<br>名稱       | 說明                                                                                                    | 設定方法                                                                                                    | GCB<br>設定值    |
|----|---------------------------|----------------|------------------|----------------------------------------------------------------------------------------------------|----------------------------------------------------------------------------------------------------|---------------|
|    |                           |                |                  |                                                                                                    | (WildFire 分析)」指定為已<br>設定完成之安全性設定檔                                                                                                    |               |
| 2  | TWGCB-<br>03-005-<br>0027 | WildFire<br>設定 | WildFire<br>更新排程 | <ul> <li>這項原則設定決定<br/>WildFire更新頻率</li> <li>WildFire定義可能包含<br/>用於阻止立即性且活躍<br/>威脅之特徵碼。透過即<br/>時更新,防火牆可確保<br/>新威脅能迅速得到緩解</li> </ul> | <ul> <li>登入網頁圖形介面後,執行以<br/>下操作:</li> <li>(1)上方列表點選<br/>「DEVICE」</li> <li>(2)左邊列表點選「Dynamic<br/>Updates(動態更新)」</li> <li>(3)視窗下方點選「Check<br/>Now(立即檢查)」</li> <li>(4)中央列表點選<br/>「WildFire」選項右側<br/>「Schedule(排程)」</li> <li>(5)將「Recurrence(週期性)」<br/>設為「Real-time(即時)」</li> <li>(6)點選「OK(成功)」以儲存<br/>設定</li> </ul> | Real-time(即時) |

| 項次 | TWGCB-<br>ID              | 類別             | 原則設定<br>名稱                                   | 說明                                                                                                    | 設定方法                                                                                                    | GCB<br>設定值                                                              |
|----|---------------------------|----------------|----------------------------------------------|----------------------------------------------------------------------------------------------------|----------------------------------------------------------------------------------------------------|-------------------------------------------------------------------------|
| 3  | TWGCB-<br>03-005-<br>0028 | WildFire<br>設定 | 解碼声描的一個人的一個人的一個人的一個人的一個人的一個人的一個人的一個人的一個人的一個人 | <ul> <li>這項原則設定決定解碼<br/>器在不同協定下檢測到<br/>惡意程式時之應對動作</li> <li>建議將 imap 與 pop3 解<br/>碼器在「WildFire<br/>Action」項目下設定為<br/>「alert」</li> <li>防毒特徵碼誤報率較<br/>低其穿過防火牆進行傳<br/>播之風險</li> <li>由於 pop3 與 imap 協定<br/>特性,防火牆無法僅阻<br/>擋包含惡意程式之單一<br/>電子郵件訊息,這可能</li> </ul> | 登入網頁圖形介面後,執行以<br>下操作:<br>(1)上方列表點選<br>「OBJECTS」<br>(2)左邊列表點選「Security<br>Profiles(安全性設定檔)」<br>中的「Antivirus(防毒)」<br>(3)檢視設定檔是否存在,若<br>無則點選視窗下方之<br>「Add(新增)」以新增一個<br>設定檔<br>(4)對於設定檔中協定偵測的<br>所有動作,除了 imap 與<br>pop3 的動作須設為<br>「alert」外,其他協定的<br>動作皆設為「reset-both」 | 除了 imap 與<br>pop3 的動作須<br>設為「alert」<br>外,其他協定<br>的動作皆設為<br>「reset-both」 |

| 項次 | TWGCB-<br>ID              | 類別             | 原則設定<br>名稱                              | 說明                                                                                                    | 設定方法                                                                                                    | GCB<br>設定值                                                                                                    |
|----|---------------------------|----------------|-----------------------------------------|----------------------------------------------------------------------------------------------------|----------------------------------------------------------------------------------------------------|----------------------------------------------------------------------------------------------------|
|    |                           |                |                                         | 會影響其他無惡意程式<br>之電子郵件訊息                                                                                                    | (5)設定完成後點選「OK(成功)」以儲存防毒設定檔                                                                                                    |                                                                                                    |
| 4  | TWGCB-<br>03-005-<br>0029 | WildFire<br>設定 | 防毒設定<br>檔中的<br>WildFire<br>內嵌機器<br>學習功能 | <ul> <li>這項原則設定決定是否<br/>在防毒設定檔中啟用</li> <li>WildFire內嵌機器學習<br/>功能</li> <li>自 PAN-OS 10 開始,</li> <li>WildFire支援即時檢測<br/>與阻擋,而隨著越來越<br/>多的攻擊被設計為繞過</li> <li>基於簽名之防護,即時<br/>性無簽名防護功能有其<br/>必要性</li> <li>透過這項新功能,</li> <li>WildFire可檢查一些常<br/>被用來傳遞惡意程式之<br/>檔案類型,例如</li> <li>Windows執行檔、</li> </ul> | 登入網頁圖形介面後,執行以<br>下操作:<br>(1)上方列表點選<br>「OBJECTS」<br>(2)左邊列表點選「Security<br>Profiles(安全性設定檔)」<br>中的「Antivirus(防毒)」<br>(3)檢視是否有防毒設定檔,<br>若有則點選其名稱,無則<br>點選視窗下方之「Add(新<br>增)」以新增一個設定檔<br>(4)點選「WildFire Inline ML<br>Action(WildFire 內嵌<br>ML)」,並將所有<br>「Model(型號)」的 | 啟用「WildFire<br>Inline ML<br>Action(WildFire<br>內嵌 ML)」,<br>並將所有<br>「Action<br>Setting(動作設<br>定)」設為<br>「enable<br>(inherit per-<br>protocol<br>actions)」 |

| 項次 | TWGCB-<br>ID | 類別 | 原則設定<br>名稱 | 說明                                                                          | 設定方法                                                                                                    | GCB<br>設定值 |
|----|--------------|----|------------|-----------------------------------------------------------------------------|----------------------------------------------------------------------------------------------------|------------|
|    |              |    |            | PowerShell 腳本、MS<br>Office 文件、Shell 檔案<br>及可執行連結格式(ELF)<br>等,並能即時阻擋惡意<br>檔案 | 「Action Setting(動作設<br>定)」設為「enable (inherit<br>per-protocol actions)」<br>(5)設定完成後點選「OK(成<br>功)」以儲存防毒設定檔 |            |

資料來源:資安院整理

| 項次 | TWGCB-<br>ID              | 類別     | 原則設定<br>名稱 | 說明                                                                                            | 設定方法                                                                          | GCB<br>設定值                                   |
|----|---------------------------|--------|------------|-----------------------------------------------------------------------------------------------|-------------------------------------------------------------------------------|----------------------------------------------|
| 1  | TWGCB-<br>03-005-<br>0030 | 威脅防禦設定 | 防毒更新<br>排程 | <ul> <li>這項原則設定決定防毒<br/>更新之頻率與方式</li> <li>防毒定義可能隨時發布<br/>新版本,透過每小時更<br/>新排程,防火牆可確保</li> </ul> | 登入網頁圖形介面後,執行以下操作:<br>(1)上方列表點選「DEVICE」<br>(2)左邊列表點選「Dynamic<br>Updates(動態更新)」 | Hourly(每小<br>時)、<br>download-<br>and-install |

表4 Palo Alto Firewall 11 威脅防禦政府組態基準列表

| 項次 | TWGCB-<br>ID              | 類別     | 原則設定<br>名稱          | 說明                                                                                                    | 設定方法                                                                                                    | GCB<br>設定值                                 |
|----|---------------------------|--------|---------------------|----------------------------------------------------------------------------------------------------|----------------------------------------------------------------------------------------------------|--------------------------------------------|
|    |                           |        |                     | 新定義威脅能迅速得到<br>緩解                                                                                                    | <ul> <li>(3)視窗下方點選「Check Now(立即<br/>檢查)」</li> <li>(4)中央列表點選「Antivirus(防毒)」<br/>選項右側「Schedule(排程)」</li> <li>(5)將「Recurrence(週期性)」設為<br/>「Hourly(每小時)」,將<br/>「Action(動作)」設為<br/>「download-and-install」</li> <li>(6)點選「OK(成功)」以儲存設定</li> </ul> |                                            |
| 2  | TWGCB-<br>03-005-<br>0031 | 威脅防禦設定 | 應用程式<br>與威脅更<br>新排程 | <ul> <li>這項原則設定決定應用<br/>程式與威脅更新之頻率<br/>與方式</li> <li>新版本應用程式與威脅<br/>檔案可能隨時發布。透<br/>過頻繁更新排程,防火<br/>牆可確保新特徵碼威脅<br/>能迅速得到緩解,並應</li> </ul> | <ul> <li>登入網頁圖形介面後,執行以下操作:</li> <li>(1)上方列表點選「DEVICE」</li> <li>(2)左邊列表點選「Dynamic Updates(動態更新)」</li> <li>(3)視窗下方點選「Check Now(立即 檢查)」</li> </ul>                                                                                             | Daily(每<br>日)、<br>download-<br>and-install |

| 項次 | TWGCB-<br>ID              | 類別     | 原則設定<br>名稱 | 說明                                                                                                    | 設定方法                                                                                                    | GCB<br>設定值                                                             |
|----|---------------------------|--------|------------|----------------------------------------------------------------------------------------------------|----------------------------------------------------------------------------------------------------|------------------------------------------------------------------------|
|    |                           |        |            | 用最新之應用程式特徵碼                                                                                                    | <ul> <li>(4)中央列表點選「Application and Threats(應用程式與威脅)」選項 右側「Schedule(排程)」</li> <li>(5)將「Recurrence(週期性)」設為 「Daily(每日)」,將「Action(動作)」設為「download-and-install」</li> <li>(6)點選「OK(成功)」以儲存設定</li> </ul> |                                                                        |
| 3  | TWGCB-<br>03-005-<br>0032 | 威脅防禦設定 | 解毒之作器檔動    | <ul> <li>這項原則設定決定解碼<br/>器在不同協定下檢測到<br/>惡意程式時之應對動作</li> <li>建議將 imap 與 pop3 解<br/>碼器在「Action」項目<br/>下設定為「alert」</li> <li>防毒特徵碼誤報率較<br/>低,透過指定解碼器阻<br/>擋惡意程式,可顯著降</li> </ul> | 登入網頁圖形介面後,執行以下操作:<br>(1)上方列表點選「OBJECTS」<br>(2)左邊列表點選「Security<br>Profiles(安全性設定檔)」中的<br>「Antivirus(防毒)」<br>(3)檢視設定檔是否存在,若無則點<br>選視窗下方之「Add(新增)」以新<br>增一個設定檔                                       | 除了 imap 與<br>pop3 的動作<br>須設為<br>「alert」<br>外,其他協<br>定為「reset-<br>both」 |

| 項次 | TWGCB-<br>ID              | 類別     | 原則設定<br>名稱       | 說明                                                                                                    | 設定方法                                                                                                    | GCB<br>設定值 |
|----|---------------------------|--------|------------------|----------------------------------------------------------------------------------------------------|----------------------------------------------------------------------------------------------------|------------|
|    |                           |        |                  | 低其穿過防火牆進行傳<br>播之風險<br>•由於 pop3 與 imap 協定<br>特性,防火牆無法僅阻<br>擋包含惡意程式之單一<br>電子郵件訊息,這可能<br>會影響其他無惡意程式<br>之電子郵件訊息                                                                  | <ul> <li>(4)對於設定檔中協定偵測的所有動<br/>作,除了 imap 與 pop3 的動作須<br/>設為「alert」外,其他協定的動<br/>作皆設為「reset-both」</li> <li>(5)設定完成後點選「OK(成功)」以<br/>儲存防毒設定檔</li> </ul>                |            |
| 4  | TWGCB-<br>03-005-<br>0033 | 威脅防禦設定 | 所的政用防檔有安策安毒關性套的定 | <ul> <li>這項原則設定決定是否<br/>將所有相關安全性政策<br/>皆套用安全之防毒設定<br/>檔</li> <li>對所有允許流量之安全<br/>欄</li> <li>對所有允許流量之安全<br/>規則套檔,能確保所有<br/>護設防火牆之網路流量<br/>都會被檢查是否存在攻<br/>擊行為,這既能保護資</li> </ul> | 登入網頁圖形介面後,執行以下操作:<br>(1)上方列表點選「POLICIES」<br>(2)左邊列表點選「Security(安全性<br>規則)」<br>(3)針對每個動作為「Allow(允許)」<br>的規則,點選其名稱<br>(4)點選「Action(動作)」,將設定檔<br>類型設為「Profiles(設定檔)」, | 啟用         |

| 項次 | TWGCB-<br>ID              | 類別     | 原則設定<br>名稱 | 說明                                                                                                    | 設定方法                                                                                                    | GCB<br>設定值                                                            |
|----|---------------------------|--------|------------|----------------------------------------------------------------------------------------------------|----------------------------------------------------------------------------------------------------|-----------------------------------------------------------------------|
|    |                           |        |            | 產免受攻擊,也能避免<br>聲譽遭受損害<br>•請注意,加密連線無法<br>進行完整檢測                                                                                                    | 並將「Antivirus(防毒)」設為已設<br>定完成的防毒設定檔<br>(5)或是將設定檔類型設為<br>「Group(群組)」,並選用已包含<br>防毒設定檔的群組<br>(6)點選「OK(成功)」以儲存設定                                                                       |                                                                       |
| 5  | TWGCB-<br>03-005-<br>0034 | 威脅防禦設定 | 反間諜軟體的定置。  | <ul> <li>這項原則設定決定是否<br/>新增反間諜軟體設定檔<br/>中之特徵碼原則</li> <li>若反間諜軟體設定檔中<br/>存在單一規則,則將其<br/>配置為阻擋任何間諜軟<br/>體的嚴重程度、任何類<br/>別及任何威脅</li> <li>若反間諜軟體設定檔中<br/>存在多個規則,則確保<br/>所有間諜軟體類別、威</li> </ul> | 登入網頁圖形介面後,執行以下操作:<br>(1)上方列表點選「OBJECTS」<br>(2)左邊列表點選「Security<br>Profiles(安全性設定檔)」中的<br>「Anti-Spyware(反間諜軟體)」<br>(3)檢視是否有反間諜軟體設定檔,<br>若有則點選其名稱,無則點選視<br>窗下方之「Add(新增)」以新增一<br>個設定檔 | 將「威脅名<br>稱」、「類<br>別」及嚴重<br>性皆設為<br>「any」,動<br>作設為<br>「reset-<br>both」 |

| 項次 | TWGCB-<br>ID              | 類別         | 原則設定<br>名稱                        | 說明                                                                                                    | 設定方法                                                                                                    | GCB<br>設定值 |
|----|---------------------------|------------|-----------------------------------|----------------------------------------------------------------------------------------------------|----------------------------------------------------------------------------------------------------|------------|
|    |                           |            |                                   | <ul> <li>脅及嚴重程度均設定為</li> <li>阻擋</li> <li>對所有間諜軟體威脅、</li> <li>類別及嚴重程度採取阻</li> <li>描政策,以降低間諜軟</li> <li>體之危害</li> </ul> | <ul> <li>(4)點選「Signature Policies(特徵碼<br/>原則)」,並點選視窗下方的<br/>「Add(新增)」以建立一項新的反<br/>間諜軟體特徵碼原則</li> <li>(5)將「Threat Name(威脅名稱)」、<br/>「Category(類別)」及<br/>「Severity(嚴重性)」皆設為<br/>「any」,動作設為「Reset<br/>Both」</li> <li>(6)設定完成後點選「OK(成功)」以<br/>儲存特徵碼原則,再點選<br/>「OK(成功)」以儲存反間諜軟體<br/>設定檔</li> </ul> |            |
| 6  | TWGCB-<br>03-005-<br>0035 | 威脅防禦<br>設定 | 反間諜軟<br>體設定檔<br>的 DNS<br>Sinkhole | <ul> <li>這項原則設定決定是否<br/>啟用反間諜軟體設定檔<br/>中之 DNS Sinkhole 功能</li> </ul>                                                 | <ul> <li>登入網頁圖形介面後,執行以下操作:</li> <li>(1)上方列表點選「OBJECTS」</li> </ul>                                                                                                    | 啟用         |

| 項次 | TWGCB-<br>ID | 類別 | 原則設定<br>名稱 | 說明                                                                                                    | 設定方法                                                                                                    | GCB<br>設定值 |
|----|--------------|----|------------|----------------------------------------------------------------------------------------------------|----------------------------------------------------------------------------------------------------|------------|
|    |              |    | 功能         | <ul> <li>應為所有使用中之反間<br/>諜軟體設定檔設定 DNS<br/>Sinkholing。所有內部<br/>對指定之 Sinkhole IP 位<br/>址的請求必須經過防火<br/>牆。任何嘗試與 DNS<br/>Sinkhole IP 位址進行通<br/>訊的裝置應視為已受感<br/>染</li> <li>DNS Sinkholing 透過偽<br/>造 DNS 回應針對惡意<br/>軟體之域名查詢,能有<br/>效協助識別受感染之客<br/>戶端。若未設定<br/>Sinkholing, DNS 伺服<br/>器本身可能會被誤判為<br/>已受感染之裝置無法被及</li> </ul> | <ul> <li>(2) 左邊列表點選「Security<br/>Profiles(安全性設定檔)」中的<br/>「Anti-Spyware(反間諜軟體)」</li> <li>(3) 對於每一個反間諜軟體設定檔,<br/>點選其名稱並點選「DNS<br/>Policies(DNS 原則)」,並將所有<br/>的「Policy Action(原則動作)」設<br/>為「sinkhole」</li> <li>(4) 確認「DNS Sinkhole Setting」中<br/>的「Sinkhole IPv4」與「Sinkhole<br/>IPv6」是否正確。「Sinkhole<br/>IPv4」應為<br/>「sinkhole.paloaltonetworks.com」<br/>或是內部主機,「Sinkhole<br/>IPv6」應為「IPv6 Loopback IP<br/>(::1)」或是內部 DNS Sinkhole 主<br/>機</li> </ul> |            |

| 項次 | TWGCB-<br>ID              | 類別     | 原則設定<br>名稱               | 說明                                                                                                    | 設定方法                                                                                                    | GCB<br>設定值 |
|----|---------------------------|--------|--------------------------|----------------------------------------------------------------------------------------------------|----------------------------------------------------------------------------------------------------|------------|
|    |                           |        |                          | 時識別。此外,<br>Sinkholing 亦可確保可<br>能是入侵指標之 DNS<br>查詢不會經由網際網路<br>傳輸,避免這些查詢對<br>機關網路之「IP 信譽」<br>產生負面影響                                                                                       | (6)設定完成後點選「OK(成功)」以<br>儲存 DNS Sinkhole 設定,再點選<br>「OK(成功)」以儲存反間諜軟體<br>設定檔                                                                                                   |            |
| 7  | TWGCB-<br>03-005-<br>0036 | 威脅防禦設定 | 所流際安策安間設有量網全皆全諜定允至路性套的軟檔 | <ul> <li>這項原則設定決定是否<br/>將所有允許流量至網際<br/>網路的安全性政策皆套<br/>用安全之反間諜軟體設<br/>定檔</li> <li>應建立一個或多個反間<br/>諜軟體設定檔,並將其<br/>應用於所有允許流量至<br/>網際網路之安全性政策</li> <li>將安全之反間諜軟體設<br/>定檔應用於所有相關流</li> </ul> | 登入網頁圖形介面後,執行以下操<br>作:<br>(1)上方列表點選「POLICIES」<br>(2)左邊列表點選「Security(安全性<br>規則)」針對每個輸出規則,點選<br>其名稱<br>(3)點選「Action(動作)」,將設定檔<br>類型設為「Profiles(設定檔)」,<br>並將「Anti-Spyware(反間諜軟 | 啟用         |

| 項次 | TWGCB-<br>ID              | 類別     | 原則設定<br>名稱           | 說明                                                                                                    | 設定方法                                                                                                    | GCB<br>設定值                                                                                      |
|----|---------------------------|--------|----------------------|----------------------------------------------------------------------------------------------------|----------------------------------------------------------------------------------------------------|-------------------------------------------------------------------------------------------------|
|    |                           |        |                      | 量,能大幅減少敏感資<br>料外洩或讓C2流量通<br>過防火牆之風險<br>•反間諜軟體設定檔不受<br>限於特定協定,因此所<br>有允許流量至網際網路<br>的安全性政策皆應套用<br>反間諜軟體設定檔                             | <ul> <li>體)」設為已設定完成的反間諜軟</li> <li>體設定檔</li> <li>(4)或是將設定檔類型設為</li> <li>「Group(群組)」,並選用已包含</li> <li>反間諜軟體設定檔的群組</li> <li>(5)點選「OK(成功)」以儲存設定</li> </ul>               |                                                                                                 |
| 8  | TWGCB-<br>03-005-<br>0037 | 威脅防禦設定 | 漏洞保護<br>設定檔的<br>阻擋規則 | <ul> <li>這項原則設定決定是否<br/>新增漏洞保護設定檔規<br/>則</li> <li>漏洞保護設定檔有助於<br/>透過警示或阻擋網路攻<br/>擊來保護資產</li> <li>針對許多重大與高風險<br/>漏洞之攻擊行為,預設</li> </ul> | 登入網頁圖形介面後,執行以下操作:<br>(1)上方列表點選「OBJECTS」<br>(2)左邊列表點選「Security<br>Profiles(安全性設定檔)」中的<br>「Vulnerability Protection(漏洞保<br>護)」<br>(3)檢視是否有漏洞保護設定檔,若<br>有則點選其名稱,無則點選視窗 | 啟用,將<br>「Action(動<br>作)」設為<br>「Drop(丢<br>棄)」,<br>「Severity(嚴<br>重性)」設為<br>「critical」<br>與「high」 |

| 項次 | TWGCB-<br>ID              | 類別     | 原則設定<br>名稱           | 說明                                                                                     | 設定方法                                                                                                    | GCB<br>設定值 |
|----|---------------------------|--------|----------------------|----------------------------------------------------------------------------------------|----------------------------------------------------------------------------------------------------|------------|
|    |                           |        |                      | 處理方式僅是發出告<br>警,而非進行阻擋                                                                  | 下方之「Add(新增)」以新增一個<br>設定檔<br>(4)點選「Rules(規則)」,並點選視<br>窗下方的「Add(新增)」以建立一<br>項新的漏洞保護規則<br>(5)將「Action(動作)」設為<br>「Drop(丟棄)」<br>(6)勾選「Severity(嚴重性)」中的<br>「critical」與「high」<br>(7)設定完成後點選「OK(成功)」以<br>儲存漏洞保護規則,再點選<br>「OK(成功)」以儲存漏洞保護設<br>定檔 |            |
| 9  | TWGCB-<br>03-005-<br>0038 | 威脅防禦設定 | 所有允許<br>流量的安<br>生套用安 | <ul> <li>這項原則設定決定是否</li> <li>在動作為「允許」之安</li> <li>全性政策規則中啟用漏</li> <li>洞保護設定檔</li> </ul> | 登入網頁圖形介面後,執行以下操作:<br>(1)上方列表點選「POLICIES」                                                                                                    | 啟用         |

| 項次 | TWGCB-<br>ID              | 類別         | 原則設定<br>名稱           | 說明                                                                                                    | 設定方法                                                                                                    | GCB<br>設定值                         |
|----|---------------------------|------------|----------------------|----------------------------------------------------------------------------------------------------|----------------------------------------------------------------------------------------------------|------------------------------------|
|    |                           |            | 全的漏。<br>行護設定<br>福    | <ul> <li>漏洞保護或阻擋網路攻<br/>透過告警或阻擋網路攻<br/>擊資產</li> <li>建保護有允皆套前有對當一次<br/>要建業人子子子子子子子子子子子子子子子子子子子子子子子子子子子子子子子子子子子子</li></ul> | <ul> <li>(2)左邊列表點選「Security(安全性規則)」</li> <li>(3)針對每個動作為「允許」的規則,點選其名稱</li> <li>(4)點選「Action(動作)」,將設定檔類型設為「Profiles(設定檔)」,並將「Vulnerability Protection(漏洞保護)」設為已設定完成的設定檔</li> <li>(5)或是將設定檔類型設為「Group(群組)」,並選用已包含漏洞保護設定檔的群組</li> <li>(6)點選「OK(成功)」以儲存設定</li> </ul> |                                    |
| 10 | TWGCB-<br>03-005-<br>0039 | 威脅防禦<br>設定 | 漏洞保護<br>設成一次<br>分析功能 | <ul> <li>這項原則設定決定是否<br/>在漏洞保護設定檔中啟<br/>用內嵌雲端分析功能</li> </ul>                                                              | 登入網頁圖形介面後,執行以下操<br>作:<br>(1)上方列表點選「OBJECTS」                                                                                                    | 啟用內嵌雲<br>端分析,並<br>將所有<br>「Action(動 |

| 項次 | TWGCB-<br>ID | 類別 | 原則設定<br>名稱 | 說明                                                                                                    | 設定方法                                                                                                    | GCB<br>設定值       |
|----|--------------|----|------------|----------------------------------------------------------------------------------------------------|----------------------------------------------------------------------------------------------------|------------------|
|    |              |    |            | <ul> <li>內嵌雲端分析可即時分<br/>析流量中之命令注入與<br/>SQL注入漏洞</li> <li>在取得 Advanced Threat<br/>Prevention 授權之情況<br/>下,應啟用內嵌雲端分<br/>析以進一步提升系統安<br/>全性</li> <li>請將用於對進階威脅防<br/>護的內嵌雲端分析服務<br/>進行身分鑑別,此為使<br/>用內嵌雲端分析功能所<br/>必須之步驟</li> </ul> | <ul> <li>(2)左邊列表點選「Security<br/>Profiles(安全性設定檔)」中的<br/>「Vulnerability Protection(漏洞保<br/>護)」</li> <li>(3)檢視是否有漏洞保護設定檔,若<br/>有則點選其名稱,無則點選視窗<br/>下方之「Add(新增)」以新增一個<br/>設定檔</li> <li>(4)點選「Inline Cloud Analysis(內嵌<br/>雲端分析)」,並勾選「Enable<br/>inline cloud analysis(啟用雲端內<br/>嵌分析)」</li> <li>(5)將所有「Model(型號)」的<br/>「Action(動作)」設為「alert」</li> <li>(6)設定完成後點選「OK(成功)」以<br/>儲存漏洞保護設定檔</li> </ul> | 作)」設為<br>「alert」 |

| 項次 | TWGCB-<br>ID              | 類別     | 原則設定<br>名稱 | 說明                                                                                                    | 設定方法                                                                                                    | GCB<br>設定值                                                      |
|----|---------------------------|--------|------------|----------------------------------------------------------------------------------------------------|----------------------------------------------------------------------------------------------------|-----------------------------------------------------------------|
| 11 | TWGCB-<br>03-005-<br>0040 | 威脅防禦設定 | 反體的端能開設內分析 | <ul> <li>這項原則設定決定是否<br/>在反間諜軟體設定檔中<br/>啟用反間諜軟體之內嵌<br/>雲端分析</li> <li>啟用反間諜軟體之內嵌<br/>雲端分析可的C2通訊<br/>與分析或量中的C2通訊<br/>與就軟體威脅,從而<br/>有效提升系統防禦能力</li> <li>在取得Advanced Threat<br/>Prevention 授權之情況<br/>下,應啟用內嵌雲端分<br/>析以進一步提升系統安<br/>全性</li> <li>請將用於數進階威脅防<br/>護之內嵌雲端分析服務<br/>進行身分鑑別,此為使</li> </ul> | 登入網頁圖形介面後,執行以下操作:<br>(1)上方列表點選「OBJECTS」<br>(2)左邊列表點選「Security<br>Profiles(安全性設定檔)」中的<br>「Anti-Spyware(反間諜軟體)」<br>(3)檢視是否有反間諜軟體設定檔,<br>若有則點選其名稱,無則點選視<br>窗下方之「Add(新增)」以新增一<br>個設定檔<br>(4)點選「Inline Cloud Analysis(內嵌<br>雲端分析)」,並勾選「Enable<br>inline cloud analysis(啟用雲端內<br>嵌分析)」<br>(5)將所有「Model(型號)」的<br>「Action(動作)」設為「reset-<br>both」 | 啟用內嵌雲<br>端分析,並<br>將所有<br>「Action(動<br>作)」設為<br>「reset-<br>both」 |

| 項次 | TWGCB-<br>ID | 類別 | 原則設定<br>名稱 | 說明                  | 設定方法                             | GCB<br>設定值 |
|----|--------------|----|------------|---------------------|----------------------------------|------------|
|    |              |    |            | 用內嵌雲端分析功能所<br>必須之步驟 | (6)設定完成後點選「OK(成功)」以<br>儲存漏洞保護設定檔 |            |

資料來源:資安院整理

| 項次 | TWGCB-<br>ID              | 類別           | 原則設定<br>名稱                       | 說明                                                                                                    | 設定方法                                                                                                    | GCB<br>設定值                                                        |
|----|---------------------------|--------------|----------------------------------|----------------------------------------------------------------------------------------------------|----------------------------------------------------------------------------------------------------|-------------------------------------------------------------------|
| 1  | TWGCB-<br>03-005-<br>0041 | URL 過濾<br>設定 | URL 過濾<br>設定檔啟<br>用 HTTP<br>標頭記錄 | <ul> <li>這項原則設定決定是否<br/>啟用 URL 過濾設定檔中<br/>之 HTTP 標頭記錄</li> <li>記錄 HTTP 標頭可提供<br/>額外資訊予 URL 日誌,<br/>有助於進行鑑識調查</li> <li>「使用者代理程式」會<br/>記錄瀏覽網頁時所使用</li> </ul> | <ul> <li>登入網頁圖形介面後,執行以</li> <li>下操作:</li> <li>(1)上方列表點選</li> <li>「OBJECTS」</li> <li>(2)左邊列表點選「Security</li> <li>Profiles(安全性設定檔)」</li> <li>中的「URL Filtering(URL</li> <li>過濾)」</li> </ul> | 「User-<br>Agent(使用者<br>代理程<br>式)」、<br>「Referer(參<br>照位址)」與<br>「X- |

表5 Palo Alto Firewall 11 URL 過濾政府組態基準列表

| 項次 | TWGCB-<br>ID | 類別 | 原則設定<br>名稱 | 說明                                                                                                    | 設定方法                                                                                                    | GCB<br>設定值        |
|----|--------------|----|------------|----------------------------------------------------------------------------------------------------|----------------------------------------------------------------------------------------------------|-------------------|
|    |              |    |            | 之瀏覽器,有助於了解<br>被用於惡意軟體下載之<br>攻擊向量<br>「參照位址」會記錄引<br>導使用者至所記錄網頁<br>之來源網頁<br>「X-Forwarded-For」有<br>助於保留使用者之來源<br>IP 位址,例如當使用者<br>在防火牆前經過代理伺<br>服器時 | <ul> <li>(3)檢視是否有 URL 過濾設定<br/>檔,若有則點選其名稱,<br/>無則點選視窗下方之<br/>「Add(新增)」以新增一個<br/>設定檔</li> <li>(4)點選「URL Filtering<br/>Setting(URL 篩選設<br/>定)」,並勾選「HTTP<br/>Header Logging(HTTP 標頭<br/>記錄)」的「User-Agent(使<br/>用者代理程式)」、<br/>「Referer(參照位址)」與<br/>「X-Forwarded-For」</li> <li>(5)設定完成後點選「OK(成<br/>功)」以儲存 URL 過濾設<br/>定檔</li> </ul> | Forwarded-<br>For |

本文件之智慧財產權屬數位發展部資通安全署擁有。

| 項次 | TWGCB-<br>ID              | 類別           | 原則設定<br>名稱                  | 說明                                                                                                    | 設定方法                                                                                                    | GCB<br>設定值                      |
|----|---------------------------|--------------|-----------------------------|----------------------------------------------------------------------------------------------------|----------------------------------------------------------------------------------------------------|---------------------------------|
| 2  | TWGCB-<br>03-005-<br>0042 | URL 過濾<br>設定 | URL 過濾<br>設定檔啟<br>用內嵌分<br>類 | <ul> <li>這項原則設定決定是否<br/>在URL過濾設定檔中啟<br/>用內嵌分類功能</li> <li>自 PAN-OS 10 開始,進<br/>階的 URL 過濾功能現已<br/>執行一系列基於雲端之<br/>即時深度學習檢測器,<br/>能即時評估可疑網頁內<br/>容,包含隱蔽網站、多<br/>步驟攻擊、CAPTCHA挑<br/>戰,以及之前未見過之<br/>一次性網址</li> <li>在取得 Advanced Threat<br/>Prevention 授權的情況<br/>下,應啟用雲端內嵌分<br/>類,以進一步提升系統<br/>安全性</li> </ul> | 登入網頁圖形介面後,執行以<br>下操作:<br>(1)上方列表點選<br>「OBJECTS」<br>(2)左邊列表點選「Security<br>Profiles(安全性設定檔)」<br>中的「URL Filtering(URL<br>過濾)」<br>(3)檢視是否有 URL 過濾設定<br>檔,若有則點選其名稱,<br>無則點選視窗下方之<br>「Add(新增)」以新增一個<br>設定檔<br>(4)點選「Inline Categorization<br>(內嵌分類)」,並勾選<br>「Enable local inline<br>categorization(啟用本機內 | 啟用「本機內<br>嵌分類」與<br>「雲端內嵌分<br>類」 |

| 項次 | TWGCB-<br>ID              | 類別           | 原則設定<br>名稱                            | 說明                                                                                                    | 設定方法                                                                                                   | GCB<br>設定值 |
|----|---------------------------|--------------|---------------------------------------|----------------------------------------------------------------------------------------------------|----------------------------------------------------------------------------------------------------|------------|
|    |                           |              |                                       | <ul> <li>請注意,防火牆裝置憑<br/>證將用於對進階威脅防<br/>護的內嵌雲端分析服務<br/>進行身分鑑別,此為使<br/>用內嵌雲端分析功能所<br/>必須之步驟</li> <li>本地內嵌分類可以在僅<br/>擁有 URL 過濾授權之情<br/>況下使用,不需要取得<br/>Advanced Threat<br/>Prevention 授權</li> </ul> | 嵌分類)」與「Enable cloud<br>inline categorization(啟用雲<br>端內嵌分類)」<br>(5)設定完成後點選「OK(成<br>功)」以儲存 URL 過濾設<br>定檔 |            |
| 3  | TWGCB-<br>03-005-<br>0043 | URL 過濾<br>設定 | 輸出之安<br>全性政策<br>規則啟用<br>URL 過濾<br>設定檔 | <ul> <li>這項原則設定決定是否<br/>在輸出之安全性政策規<br/>則中啟用 URL 過濾設定<br/>檔</li> <li>URL 過濾政策可顯著降<br/>低用戶存取惡意或不適<br/>當網站之風險。此外,</li> </ul>                                                                       | 登入網頁圖形介面後,執行以<br>下操作:<br>(1)上方列表點選<br>「POLICIES」                                                       | 啟用         |

| 項次 | TWGCB-<br>ID | 類別 | 原則設定<br>名稱 | 說明                                           | 設定方法                                                                                                    | GCB<br>設定值 |
|----|--------------|----|------------|----------------------------------------------|----------------------------------------------------------------------------------------------------|------------|
|    |              |    |            | 擁有所有設備之完整<br>URL 歷史日誌能在發生<br>資安事件時進行取證分<br>析 | <ul> <li>(2)左邊列表點選「Security(安<br/>全性規則)」針對每個輸出<br/>規則,點選其名稱</li> <li>(3)點選「Action(動作)」,將<br/>設定檔類型設為<br/>「Profiles(設定檔)」,並<br/>將「URL Filtering(URL 過<br/>濾)」設為已設定完成的<br/>URL 過濾設定檔</li> <li>(4)或是將設定檔類型設為<br/>「Group(群組)」,並選用<br/>已包含 URL 過濾設定檔的<br/>群組</li> <li>(5)點選「OK(成功)」以儲存<br/>設定</li> </ul> |            |

資料來源:資安院整理

### 3. 參考文獻

[1]Center for Internet Security, CIS Palo Alto Firewall 11 Benchmark v1.1.0

https://www.cisecurity.org/cis-benchmarks